## Für den Endanwender

Sie finden hier "Anybook Studio" zum Herunterladen: <u>Für Anybook Pro (anybookreader.de)</u>

Der Import in die *Anybook*-eigene User-Software "Anybook Studio" ist Voraussetzung, damit Audio-Dateien auf den *Anybook PRO Audiostift* übertragen werden können. Dazu sind die folgenden Schritte nötig:

- 1. Heruntergeladene ZIP-Datei "Anybook-Studio\_v1000\_Windows" entpacken.
- 2. Im entpackten Ordner ein Doppelklick auf "AnybookStudio\_1.0.0.0\_x64.msix", um es zu installieren.
- 3. Programm "Anybook Studio" öffnen.
- 4. In der "Bibliothek" des Programms den Button "Material erstellen" anklicken.
- 5. Nun den Button "Anybook Studio (\*.abs) Material importieren" auswählen.
- 6. Anschließend die zuvor heruntergeladene ABS-Datei des gewünschten Produktes herunterladen. Diese ABS-Dateien liegen hier bereit: <u>https://anybookreader.de/TwinFit-fuer-Anybook-Pro/TwinFit-Anybook-Pro</u>
- 7. Die Audio-Datei befindet sich nun in der Bibliothek von "Anybook Studio" und kann wie jedes andere Material auf beliebig viele Audiostifte kopiert werden.
- 8. Die Übertragung erfolgt nun über den Button "Auf Stift übertragen" mittels USB vom PC auf den Stift.

Der Stift darf nicht mehr mit dem PC via USB verbunden sein, um die Codes abspielen zu können. Bevor die Audio-Codes gescannt werden können, muss <u>nach jedem Einschalten</u> des *Anybook PRO Audiostiftes* dieser **Aktivierungscode** gescannt werden, der auf dem Produkt (zumeist in der Anleitung) zu finden ist. Erst dann können die Audio-Codes erkannt und abgelesen werden.